## Quickguide

# Herbalifes regler omkring Facebooksider, hjemmesider og tilmeldingssider

- 1) Når du laver en eller anden form for markedsføring, også online, så skal det tydeligt fremgå at du er Selvstændigt Herbalife Medlem, dit navn og kontaktoplysninger (mail, telefon eller begge dele).
- 2) Der må ikke stå nogen adresser, og der må heller ikke være et kort med en nål med adressen på et kort, også selvom adressen ikke står skrevet
- 3) Det skal tydeligt fremgå at siden hvem der ejer siden, og at du er Selvstændigt Herbalife Medlem
  - Skriv dit fulde navn
  - Skriv dit telefonnummer
  - Skriv din mailadresse
  - Skriv "Selvstændigt Herbalife Medlem" eller indsæt det officielle logo for samme.
- 4) Kontorer og wellness center må ikke have ens eller tæt på ens navne indenfor en radius af 160km. 160km reglen gælder også for sider på Facebook, der refererer til kontorer og wellnesscentre, hvor der ikke er en nærmere by-angivelse. Dette skyldes at kunderne ikke må indtryk af at det er et franchise koncept.
- 5) Du må ikke bruge Herbalife navnet til Facebooksidenavne, Facebookgruppenavne eller hjemmesidenavne.
- 6) Har du en hjemmeside skal det meget tydeligt fremgå at siden er ejet af dig, og at du er Selvstændigt Herbalife Medlem. Du skal skrive "Herbalifes officielle hjemmeside findes på herbalife.dk. Gæsten på din hjemmeside må således ikke på nogen måde kunne være i tvivl om at det ikke er Herbalifes officielle hjemmeside.

Bemærk: Disse regler gælder også Billettosider, Nemtilmeld sider og andre tilmeldingssider.

#### Andre vigtige regler

- 7) Har du et kontor eller wellnesscenter må man ikke ude fra gaden kunne se at du sælger Herbalife. Hvis du har et skilt, så må der ikke stå noget med Herbalife og det må max have A4 størrelse.
- 8) Når du laver billeder til annoncer på Facebook mv. så skal du indsætte "Selvstændig Herbalife Medlem" logoet direkte på billedet.

#### Det officielle logo du skal bruge:

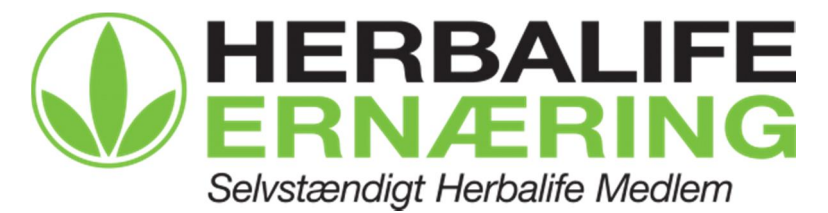

#### Eksempel på Nemtilmeld forside

- tilrettes under "konto" - "indstillinger" efter login:

| IT I      |
|-----------|
| Freehealt |
| Facebook  |
|           |
|           |
|           |
|           |

#### Eksempel på Nemtilmeld annonceside

- tilrettes under indstillinger for det enkelte arrangement:

Husk at indsætte "Selvstændigt Herbalife Medlem" logoet

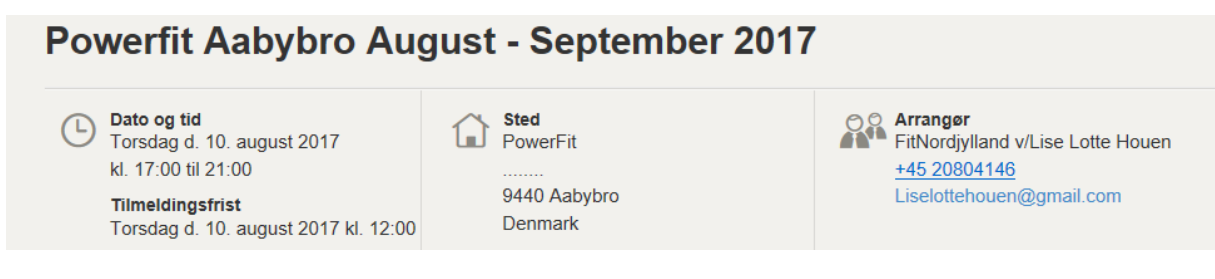

(...)

BEGRÆNSET PLADSER TIL RÅDIGHED ...

Første træning starter d. 15 August kl. 11:00- 12:00 eller 19:30- 20:30

Download:

Læs mere her: FB Powerfit Aabybro

Registreringen slutter d. 10 August kl. 12:00

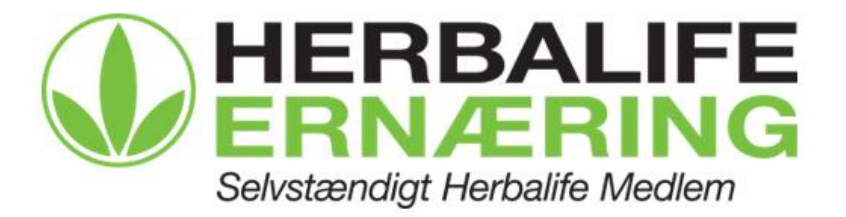

# Eksempel på Facebook side, når man klikker på "om":

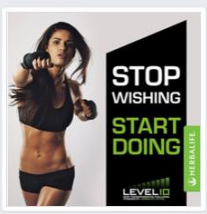

|                                            |                                                                                                    |            |       |                                               | _            |         | _                   |
|--------------------------------------------|----------------------------------------------------------------------------------------------------|------------|-------|-----------------------------------------------|--------------|---------|---------------------|
|                                            | 📫 Synes godt om 🔻                                                                                                    | A Følger ▼ | A Del |                                               | _            | Ring nu | Sesked              |
| Roskilde                                   | Om                                                                                                    |            |       |                                               |              | 3       | 🖉 Foreslå ændringer |
| Wellness Center<br>@roskildewellnesscenter | Mission<br>Vores mission er at hjælpe dig med at blive den bedste version<br>af dig selv                                                                                                    |            |       | HISTORIE<br>Spændende arrangen                | nenter       |         |                     |
| Startside                                  | KONTAKTOPLYSNINGER         Ring op 61 26 57 77         @ @roskildewellnesscenter         Send besked         Image: state of the second second seco |            |       | FitChallenge                                  | FitChallenge |         |                     |
| Om                                         |                                                                                                    |            |       | Personlige wellness p<br>Gratis bodyscanninge | rofiler      |         |                     |
| Billeder<br>Begivenhed<br>er               |                                                                                                    |            |       | og meget andet                                |              |         |                     |
| Synes godt<br>om<br>Videoer                | <ul> <li>http://facebook.com/roskildewellnesscenter</li> <li>Flere oplysninger</li> </ul>                                                                                                    |            |       |                                               |              |         |                     |
| Anmeldelser<br>Opslag                      | <ul> <li>Om         Positivt miljø for positive mennesker, der ønsker en sund og<br/>aktiv livsstil     </li> <li>Mie &amp; Nicolaj Marker<br/>Selvstændige Herbalife medlemmer</li> <li>Personlig coach</li> </ul>                                                                                                    |            |       |                                               |              |         |                     |
| Opret en side                              |                                                                                                    |            |       |                                               |              |         |                     |

### Hvis du er kommet til at skrive adressen ind på Facebook siden, og der er et kort med en pil du vil fjerne.

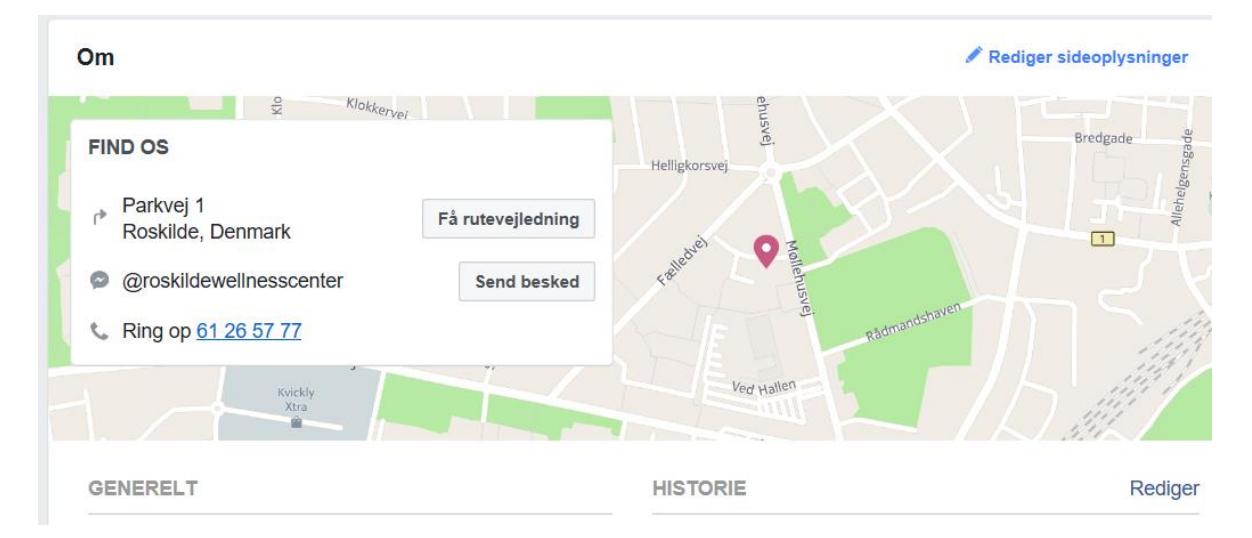

#### Så gør følgende:

- 1) Log ind på din Facebook side
- 2) Gå til din Facebook side du vil rette
- 3) Klik på "om"
- 4) Klik på "Redigér side oplysninger"
- 5) Fjern adressen og fjern hakket i "har et vejnavn" behold hakket i "vis kort og indtjekninger på siden" klik "Gem ændringer"
- 6) Luk vinduet, så du er tilbage på Facebook siden
- 7) Klik på "om", så siden opdaterer
- 8) Klik på "Rediger side oplysninger"
- 9) Fjern hakket i "vis kort og indtjekninger på siden" klik på "Gem ændringer".
- 10) Luk vinduet, så du er tilbage på Facebook siden
- 11) Klik på "om" og nu er adresse og kort væk fra siden

| Om                                                                    |               | 🖋 Rediger sideoplysninge                                  |  |
|-----------------------------------------------------------------------|---------------|-----------------------------------------------------------|--|
| GENERELT                                                              |               | HISTORIE                                                  |  |
| Kategori Personlig coach                                              | Rediger       | Positivt miljø for positive mennesker, der ønsker en sund |  |
| Navn Roskilde Wellness Center                                         | Rediger       | aktiv livsstil                                            |  |
| Brugernavn @roskildewellnesscenter                                    | Rediger       | Mie & Nicolaj Marker                                      |  |
| Virksomhedsoplysninger                                                |               | Selvstændige Herbalife medlemmer                          |  |
| Rediger Startdato                                                     |               |                                                           |  |
| Mission                                                               |               |                                                           |  |
| <ul> <li>Varac mission or at himles dia mod at hlive dae h</li> </ul> | odeto vorcion |                                                           |  |